## EVENTO-WEB DER PH ZUG ANLEITUNG KURSADMINISTRATION FÜR KURSLEITENDE

Die WDB PH Zug verwaltet ihr Kursprogramm mit der Online-Plattform Evento-Web evento-web.phzg.ch.

Als Kursleiterinnen und Kursleiter der WDB PH Zug können Sie neue Kurse beantragen, den Kursstatus Ihres Kurses aktiv verfolgen und die nötigen aktuellen Informationen wie Teilnehmerliste, Evaluation, Kursnachweis etc. vor und nach dem Kurs einsehen.

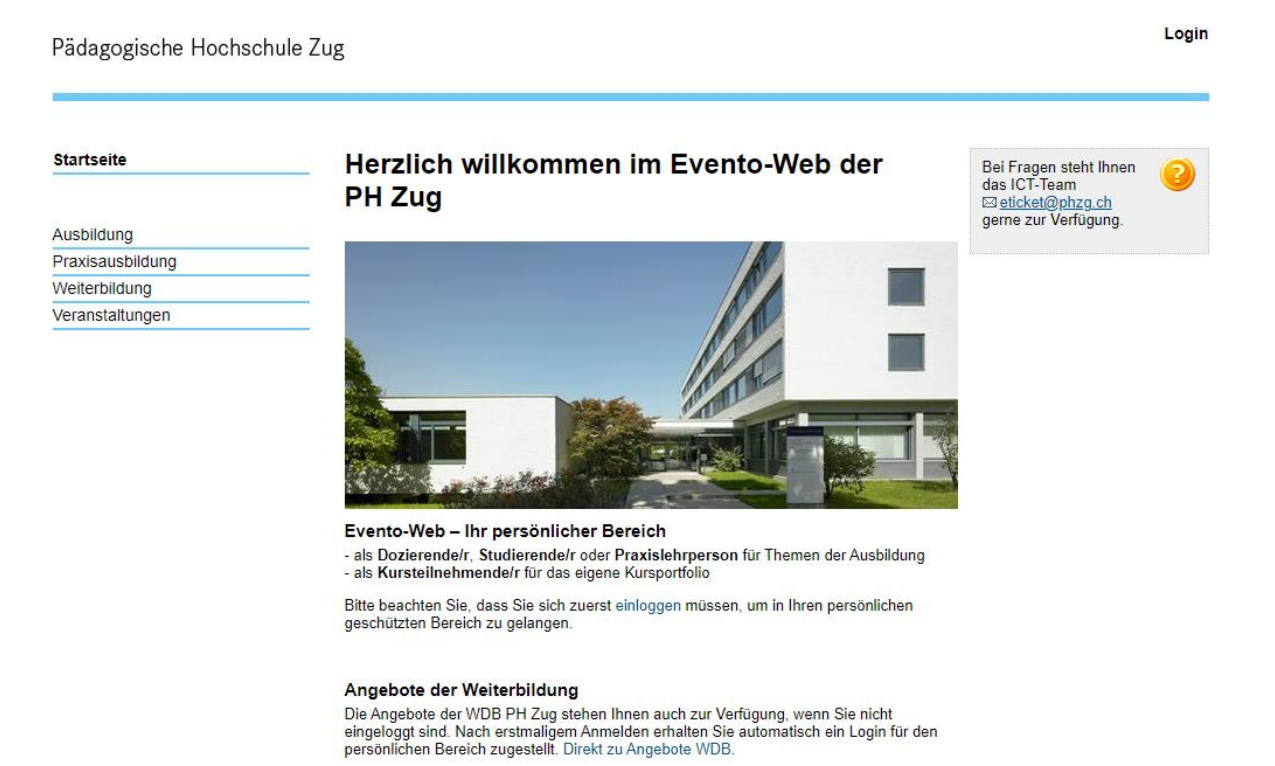

© PH Zug, 2021 Administration

Weiterbildung, Dienstleistungen & Beratung Pädagogische Hochschule Zug Zugerbergstrasse 3, 6300 Zug T + 41 41 727 13 20 www.phzg.ch, wb@phzg.ch

## PH Zug

Seite 2/3

## Schritt für Schritt Anleitung

- Wie melde ich mich im Evento-Web an und erfasse einen neuen Kurs?

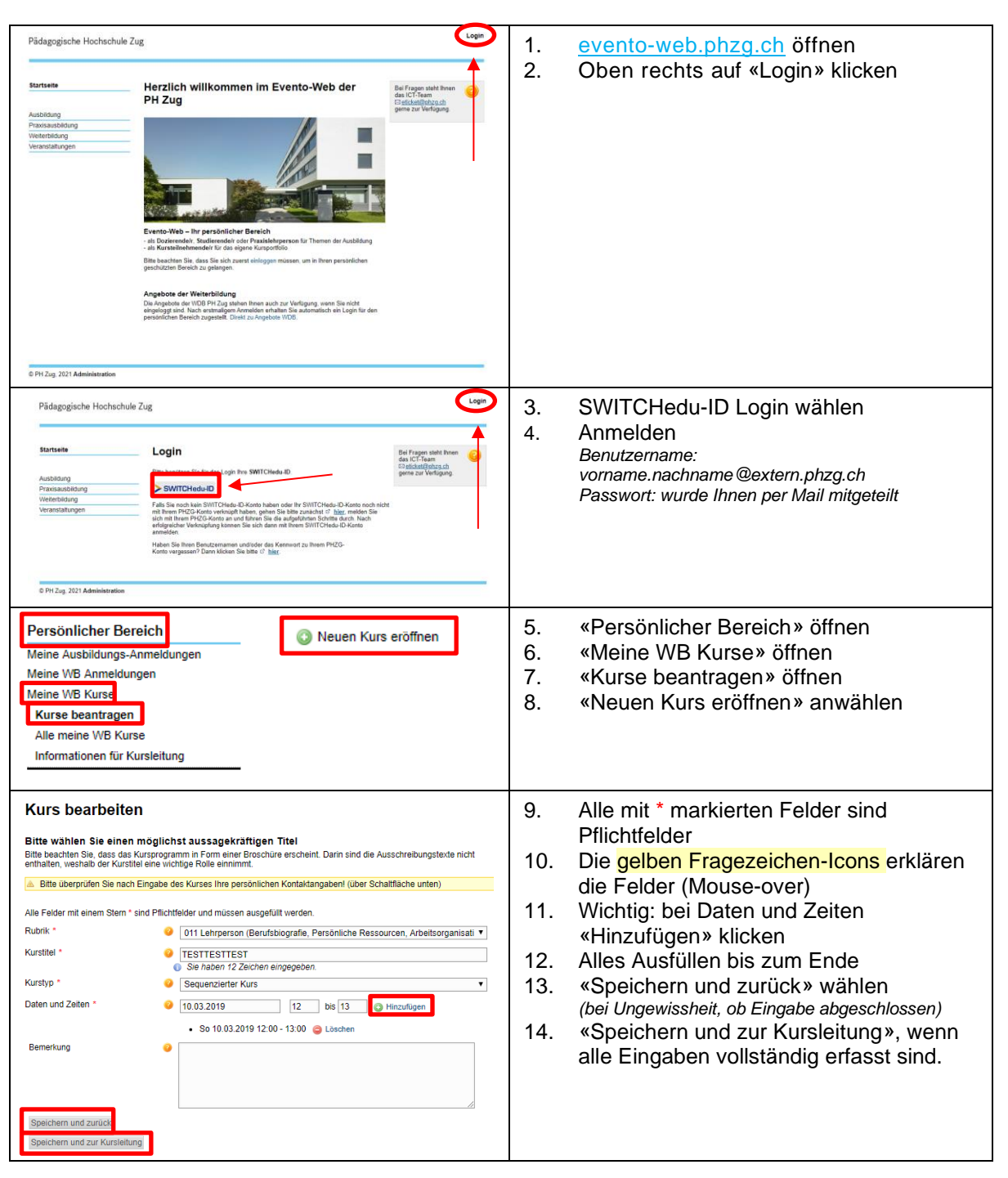

## Seite 3/3

- Wie kopiere ich einen vergangenen Kurs als Wiederholungskurs?

| Persönlicher Bereich<br>Meine Ausbildungs-Anmeldungen<br>Meine WB Anmeldungen<br>Meine WB Kurse<br>Kurse beantragen<br>Alle meine WB Kurse<br>Informationen für Kursleitung | <ol> <li>«Persönlicher Bereich» öffnen</li> <li>«Meine WB Kurse» öffnen</li> <li>«Kurse beantragen» öffnen</li> <li>«Vergangenen Kurs» kopieren<br/>anwählen</li> </ol> |
|----------------------------------------------------------------------------------------------------|----------------------------------------------------------------------------------------------------|
| Kurs kopieren         X           Bitte markieren Sie denjenigen Kurs, welchen Sie kopieren möchten:                 • P11 65316 TESTTEST Publizert          Schliessen     | <ol> <li>Gewünschten Kurs markieren</li> <li>«Kurs kopieren» wählen</li> </ol>                                                                                          |
| Zu beachten                                                                                                    | Dieselbe Maske wie in der Kurseingabe<br>öffnet sich und kann ausgefüllt sowie<br>kontrolliert werden.                                                                  |

Zug, April 2021